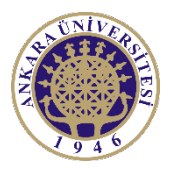

### ANKARA ÜNİVERSİTESİ

## AKADEMİK PERSONEL ALIMI BAŞVURU EKRANI

# YARDIM DÖKÜMANI

İlgili ekrana <u>https://pbs.ankara.edu.tr/basvuru</u> adresinden erişilmektedir. <u>Aşağıdaki ekran</u> görüntüleri örnek olup ekrandaki bilgiler değişiklik gösterebilir.

Adım adım sizden talep edilen bilgileri girerek başvurunuzu tamamlayabilirsiniz.

#### Kimlik Doğrulama

Bu bölümde e-Devlet üzerinden doğrulama yapılacaktır. Ekran üzerinde bulunan "e-Devlet Üzerinden Doğrulama Yap" butonunu tıklanarak e-Devlet üzerinden e-Devlet şifrenizi girip ve bazı bilgilerinize (T.C. Kimlik Numaranız, Adınız ve Soyadınız) erişim yetkisi verdikten sonra tekrar başvuru sayfasına yönlendirileceksiniz.

Ekranda aktif olan başvurular listelenmiştir.

| Ankara Üniversitesi<br>Personel Daire Başkanlığı                                                                                                    | İlan Başvuru Sistemi                                                                                                    |
|----------------------------------------------------------------------------------------------------|----------------------------------------------------------------------------------------------------|
| 📝 İlan Başvuru Sistemi                                                                                                    |                                                                                                    |
| <ul> <li>Başvuru yapabilmek için öncelikle Kimlik bilgilerinin doğrulaması yapılacaktır.</li> <li>Bilgilerinizi e-devlet üzerinden doğrulamak için aşağıdaki butonu kullanınız.</li> </ul>                                      | Doğrulama Yap                                                                                                    |
|                                                                                                    |                                                                                                    |
| Bu ilana 29/04/2021 ile 25/05/2021 arasında başvuru alınacaktır.                                                                                                    | hilifeinia                                                                                                    |
|                                                                                                    |                                                                                                    |
| 🖼 Başvuru işlemleri ile ilgili sorunlarınız için bizlere persabid<br>Size dönüş yapabilmemiz için email içerisinde Adınız, TC K<br>Sistemsel sorun yaşamamanız için tarayıcınızın güncel olması gerekmektedir. Bu<br>kullanmayı | arı@ankara.eau.tr email adresinden ulaşabilirsiniz.<br>mlik Numaranız ve Telefon bilgilerinizi de iletiniz.<br>ı sistemin en iyi çalıştığı tarayıcı (Google Chrome 90 +) İnternet explorer<br>112 |

| iiriş Yapılacak Adres<br>iiriş Yapılacak Uygulama         | https://edevletgiris.a<br>Ankara Üniversitesi  | nkara.edu.tr               |                                      |                        |
|-----------------------------------------------------------|------------------------------------------------|----------------------------|--------------------------------------|------------------------|
| iii e-Devlet Şifresi                                      | 📴 Mobil İmza                                   | 🚜 e-imza                   | न्द्रस् T.C. Kimlik Kartı            | 📻 İnternet Bankacılığı |
| T.C. Kimlik Numaranızı ve e-<br>B e-Devlet Şifresi Nedir, | Devlet Şifrenizi kullanarak k<br>Nasıl Alınır? | imliğiniz doğrulandıktan : | sonra işleminize kaldığınız yerden ( | devam edebilirsiniz.   |
| * T.C. Kimlik No                                          |                                                |                            | 🖾 Sanal Klavye 🛛 🕫 Yaza              | rken Gizle             |
| * e-Devlet Şifresi                                        | 🖾 Sanal Klavye 🔒 Şifremi Unuttum               |                            |                                      | mi Unuttum             |
|                                                           | * e-Devlet 🚇 şifn<br>yapabilirsiniz.           | enizi unutmanız durumun    | da doğruladığınız cep telefonunuzdan | yenileme işlemi        |
|                                                           |                                                | < iptal Et                 | Giriş Yap >                          |                        |

# 1- Başvurulan İlan

Bu bölümde kimlik doğrulama sayfasında listelenen aktif durumdaki ilanlardan seçim yapılarak başvurulmak istenen pozisyon bilgisi seçilir. **"İleri"** butonu ile **"İletişim Bilgileri"** sekmesine geçilir.

\* ile belirtilen alanlar zorunlu alanlardır.

| Ankara Üniversi<br>Personel Daire Baş            | itesi<br>kanlığı                                                                        |                                                                      | н                                                                 | loşgeldiniz GÖKHAN URCAI  |
|--------------------------------------------------|-----------------------------------------------------------------------------------------|----------------------------------------------------------------------|-------------------------------------------------------------------|---------------------------|
| 1. Başvurulan İlan                               | 2. İletişim Bilgileri                                                                   | 3. Dosyalar                                                          | 4. Onay                                                           | 5. Sonuç                  |
| 📝 1. Başvurulan İlan                             |                                                                                         |                                                                      |                                                                   |                           |
| Başvurulan İlan 🖈                                | AKADEMİK PERSONEL ALIM İLA                                                              | NI                                                                   | × -                                                               |                           |
| Başvurulan Pozisyon ★                            | ECZACILIK FAKÜLTESİ / FARMA                                                             | ECZACILIK FAKÜLTESİ / FARMAKOLOJİ ABD / PROFESÖR 🗙 👻                 |                                                                   |                           |
| Aranan Nitelikler<br>Farmakoloji alanında doçent | unvanı almış olmak.                                                                     |                                                                      |                                                                   | lleri                     |
| 🗷 Başvur<br>Size dör                             | u işlemleri ile ilgili sorunlarınız için bizi<br>nüş yapabilmemiz için email içerisinde | ere persdbidari@ankara.edu.tr en<br>Adınız, TC Kimlik Numaranız ve T | nail adresinden ulaşabilirsi<br>Telefon bilgilerinizi de iletini; | niz.<br>z.                |
| Sistemsel sorun yaşamamanız                      | : için tarayıcınızın güncel olması gerek                                                | mektedir. Bu sistemin en iyi çalış<br>kullanmayınız                  | tığı tarayıcı (Google Chrom                                       | e 90 +) İnternet explorer |

## 2- İletişim Bilgileri

Bu bölümde kişisel iletişim bilgilerinizi girmeniz gerekmektedir.

\* ile belirtilen alanlar zorunlu alanlardır.

İkametgâh adresinizi, Kişisel e-posta adresinizi ve cep-telefon numaranızı girerek, "İleri" butonu ile "Dosyalar" sekmesine geçiniz.

| Ankara Üniversitesi<br>Personel Daire Başkanlığı                                                                                                    |                                                              |                |         |          |  |
|----------------------------------------------------------------------------------------------------|--------------------------------------------------------------|----------------|---------|----------|--|
| 1. Başvurulan İlan                                                                                                    | 2. İletişim Bilgileri                                        | 3. Dosyalar    | 4. Onay | 5. Sonuç |  |
| 📝 2. İletişim Bilgileri                                                                                                    |                                                              |                |         |          |  |
| İkametgâh (Tebligat) Adresi ★                                                                                                    | ikametgåh (Tebligat) Adresi \star 🛛 İKAMETGAH ADRESİ GİRİNİZ |                |         |          |  |
| Adres İl ★                                                                                                    | Seçiniz                                                      | ✓ Adres İlçe ★ | See     | çiniz 💌  |  |
| Elektronik Posta Adresi ★                                                                                                    | e-posta adresinizi giriniz                                   |                |         |          |  |
| Elektronik Posta Adresi Tekrar ★                                                                                                    | e-posta adresinizi tekrar giriniz                            |                |         |          |  |
| Cep Telefonu 1 ★                                                                                                    | 0(999) 999 99 99                                             |                |         |          |  |
| Cep Telefonu Tekrar ★                                                                                                    | 0(999) 999 99 99                                             |                |         |          |  |
|                                                                                                    |                                                              |                |         |          |  |
| Geri                                                                                                    |                                                              |                |         | ileri    |  |
|                                                                                                    |                                                              |                |         |          |  |
| 🖾 Başvuru işlemleri ile ilgili sorunlarınız için bizlere persdbidari@ankara.edu.tr email adresinden ulaşabilirsiniz.<br>Size dönüş yapabilmemiz için email içerisinde Adınız, TC Kimlik Numaranız ve Telefon bilgilerinizi de iletiniz.<br>Sistemsel sorun yaşamamanız için tarayıcınızın güncel olması gerekmektedir. Bu sistemin en iyi çalıştığı tarayıcı (Google Chrome 90 +) İnternet explorer<br>kullanmayınız |                                                              |                |         |          |  |

### 3- Dosyalar

Bu bölümde başvuruda gerekli olan belgelerin yüklenmesi gerekmektedir.

\* İle belirtilen alanlar zorunlu alanlardır.

Başvuruda gerekli olan

- Diplomalar
- Madde1, Madde2, Madde3, Madde4, ... Madde 12
- Diğer Belgeler

Kutularını **zip** uzantılı olarak yüklemeniz gerekmektedir.

Vesikalık fotoğraf bilgisini JPG formatında ve bu belgelerin dışındakileri PDF formatında yükleyebilirsiniz. Yüklediğiniz belgeler **"Yüklenmiş Dosyalar"** kısmında gösterilmiştir. Dilerseniz zorunlu

olmayan belgeleri kaldırıp tekrar yükleme yapabilirsiniz veya **"Dosya Seç"** deyip üzerine tekrar yükleme yapabilirsiniz.

Aşağıda gösterilen ekran resmindeki belgeler pozisyon bilgisine göre değişiklik gösterebilir.

| <ul> <li>✓ Lütfen vesikalık fotoğrafınızı sadece fota</li> <li>✓ Vesikalık fotoğrafınızın boyutu en fazla 2</li> <li>✓ Yüklediğiniz belgeleri tekrar yükleyerek</li> <li>▲ ile belirtilen alanlar zorunlu alanlardır</li> <li>▲ her bir bölümdeki dosyalarınızı tek bir da</li> </ul> | ığrafı içerecek şekilde dik olarak yükleyiniz.<br>2 MB ve JPG uzantılı olmalıdır.<br>güncelleyebilirisiniz.<br>osyaya sıkıştırarak (örneğin; DosyaMaddel.zip,Dosy | aMadde2.zip gibi) yükleyiniz.                                                                              |
|----------------------------------------------------------------------------------------------------|----------------------------------------------------------------------------------------------------|----------------------------------------------------------------------------------------------------|
| /esikalık Fotoğraf★                                                                                                    | Diplomalar <del>‡</del>                                                                                                    | Yabancı Dil Belgesi★                                                                                       |
| Dosya Seç foto.jpg                                                                                                    | Dosya Seç testzip.zip                                                                                                    | Dosya Seç 20200730-4-12.pdf                                                                                |
| Beyanname (İmzalı Taranmış) İndiriniz 🖈                                                                                                    | SGK Hizmet Dökümü ★                                                                                                    | Yayın Listesi★                                                                                             |
| Dosya Seç 20200730-4-12.pdf                                                                                                    | Dosya Seç 20200730-4-12.pdf                                                                                                    | Dosya Seç 20200730-4-12.pdf                                                                                |
| CV Belgesi <del>★</del>                                                                                                    | Doçentlik Belgesi ★                                                                                                    | Yurt Dışı Tecrübesini Gösterir Belge                                                                       |
| Dosya Seç 20200730-4-12.pdf                                                                                                    | Dosya Seç 20200730-4-12.pdf                                                                                                    | Dosya Seç Dosya seçilmedi                                                                                  |
| ladde 1 (Makaleler)<br>Dosya Seç testzip.zip                                                                                                    | Madde 2 (Kitap / Kitap Bölümü)<br>Dosya Seç Dosya seçilmedi                                                                                                    | Madde 3 (Sanatsal Etkinlik)<br>Dosya Seç Dosya seçilmedi                                                   |
| Madde 4 (Atıf)<br>Dosya Seç Dosya seçilmedi                                                                                                    | Madde 5 (Lisansüstü/Uzmanlık Tezlerinde<br>Danışmanlık ve Üyelik)<br><b>Dosya Seç</b> Dosya seçilmedi                                                             | Madde 6 (Bilimsel Araştırma Projesi (Devam<br>Eden veya Tamamlanmış))<br>Dosya Seç Dosya seçilmedi         |
| Madde 7 (Bilimsel/Sanatsal Toplantı)<br>Dosya Seç Dosya seçilmedi                                                                                                    | Madde 8 (Eğitim Öğretim)                                                                                                    | Madde 9 (Bilimsel Dergilerde<br>Editörlük/Yardımcı Editörlük/Konuk Editörlük)<br>Dosya Seç Dosya seçilmedi |
| ladde 10 (Õdül)                                                                                                    | Madde 11 (Patent/Faydalı Model ve Tasarım)                                                                                                    | Madde 12 (Diğer Etkinlikler)                                                                               |
| Diğer Belgeler<br>Dosya Seç Dosya seçilmedi                                                                                                    |                                                                                                    |                                                                                                    |
| /üklenmiş Dosyalar                                                                                                    |                                                                                                    |                                                                                                    |
| <ul> <li>Vesikalık Fotoğraf yüklendi.</li> </ul>                                                                                                    | Gðrūntūle                                                                                                    |                                                                                                    |

### 4- Onay

Başvuru sırasında verdiğinizi bilgilerin doğruluğunu kabul ettikten sonra **"Başvuru Yap"** butonu ile başvurunuzu oluşturabilirsiniz.

| Ankara Ünivers<br>Personel Daire Baş                                                                                                    | i <b>tesi</b><br>kanlığı |             | н       | əşgəldiniz GÖKHAN URCAN |  |  |
|----------------------------------------------------------------------------------------------------|--------------------------|-------------|---------|-------------------------|--|--|
| 1. Başvurulan İlan                                                                                                    | 2. İletişim Bilgileri    | 3. Dosyalar | 4. Onay | 5. Sonuç                |  |  |
| <ul> <li>4. Başvuru Onay</li> <li>Başvuru sırasında verdiğim ve yüklediğim bilgilerin doğruluğunu kabul ediyorum.</li> </ul>                                                                                                    |                          |             |         |                         |  |  |
| Geri Başvuru Yap                                                                                                    |                          |             |         |                         |  |  |
| 🐷 Başvuru işlemleri ile ilgili sorunlarınız için bizlere persdbidarl@ankara.edu.tr email adresinden ulaşabilirsiniz.<br>Size dönüş yapabilmemiz için email içerisinde Adınız, TC Kimlik Numaranız ve Telefon bilgilerinizi de iletiniz. |                          |             |         |                         |  |  |
| Sistemsei sorun yaşamamanız için tarayıcınızın güncel olması gerekmektedir. Bu eletemin en iyi çalıştığı tarayıcı (Google Chrome 90 +) Internet explorer<br>kullanmayınız                                                               |                          |             |         |                         |  |  |

### 5- Sonuç

Sonuç ekranında başvuru formunuzu yazdırabilirsiniz.

Bu ekranda gösterilen **başvuru kontrol kodu ve başvuru** bilgileriniz "**İletişim Bilgileri"** sekmesinde verdiğiniz kişisel mail adresinize de ayrıca gönderilmiştir.

| Ankara Üniversi<br>Personel Daire Baş                                                                                                    | Ankara Üniversitesi<br>Personel Daire Başkanlığı                                                                                                    |                                               | Hoşgeldiniz GÖKHAN URCAN  |                       |  |  |  |
|----------------------------------------------------------------------------------------------------|----------------------------------------------------------------------------------------------------|-----------------------------------------------|---------------------------|-----------------------|--|--|--|
| 1. Başvurulan İlan                                                                                                    | 2. İletişim Bilgileri                                                                                                    | 3. Dosyalar                                   | 4. Onay                   | 5. Sonuç              |  |  |  |
| 📝 5. Başvuru Sonuç                                                                                                    |                                                                                                    |                                               |                           |                       |  |  |  |
| Başvurunuz başarıyla tamamlanı<br>bilgisayarınıza kaydediniz. Başvur                                                                                                    | nıştır. Başvuru numaranızı ve belge<br>u bilgileriniz eposta adresinize gönc                                                                                                    | nizi hem kontrol amacıyla hem<br>lerilmiştir. | de başvurunuzu daha sonra | güncelleyebilmek için |  |  |  |
| Başvuru Sıranız: 1                                                                                                    | Başvuru Sıranız: 1                                                                                                    |                                               |                           |                       |  |  |  |
| 🛛 Başvuru Formunu Yazdır                                                                                                    | Yeni Başvuru                                                                                                    |                                               |                           |                       |  |  |  |
|                                                                                                    |                                                                                                    |                                               |                           |                       |  |  |  |
| Size dör                                                                                                    | 💟 Başvuru işlemleri ile ilgili sorunlarınız için bizlere persdbidari@ankara.edu.tr email adresinden ulaşabilirsiniz.<br>Size dönüş yapabilmemiz için email içerisinde Adınız, TC Kimlik Numaranız ve Telefon bilgilerinizi de iletiniz. |                                               |                           |                       |  |  |  |
| Sistemsel sorun yaşamamanız için tarayıcınızın güncel olması gerekmektedir. Bu sistemin en iyi çalıştığı tarayıcı (Google Chrome 90 +) İnternet explorer<br>kullanmayınız |                                                                                                    |                                               |                           |                       |  |  |  |

#### Doçent ve Profesör kadrolarına başvurular için;

Ankara Üniversitesi Rektörlüğü

Personel Daire Başkanlığı

Dögol Caddesi. 6A, 06560

Tandoğan-Yenimahalle/Ankara adresine,

#### Doktor öğretim üyesi kadrolarına başvurular için;

İlgili birime bu belgenin çıktısıyla beraber 1 adet dosyanızı ilan son başvuru tarihine kadar şahsen teslim etmeniz gerekmektedir.

### Başvuru Güncelleme İşlemi Nasıl Yapılır?

Yukarıda başvurunuz sonrası size verilen başvuru kontrol kodu bilgisi ile başvurunuzu güncelleyebilirsiniz. Bu nedenle başvuru kontrol kodunuzu 3. Şahıslar ile paylaşmayınız.

Başvurunuzu güncelleme için kimlik doğrulama adımını geçtikten sonra İlan seçimine müteakip sizden kontrol kodu istenecek, kontrol kodunuzu girdikten sonra bilgileriniz ekrana getirilecektir.

Gelen bilgilerinizi aynı ekran üzerinden değiştirerek başvurunuzu güncelleyebilirsiniz.

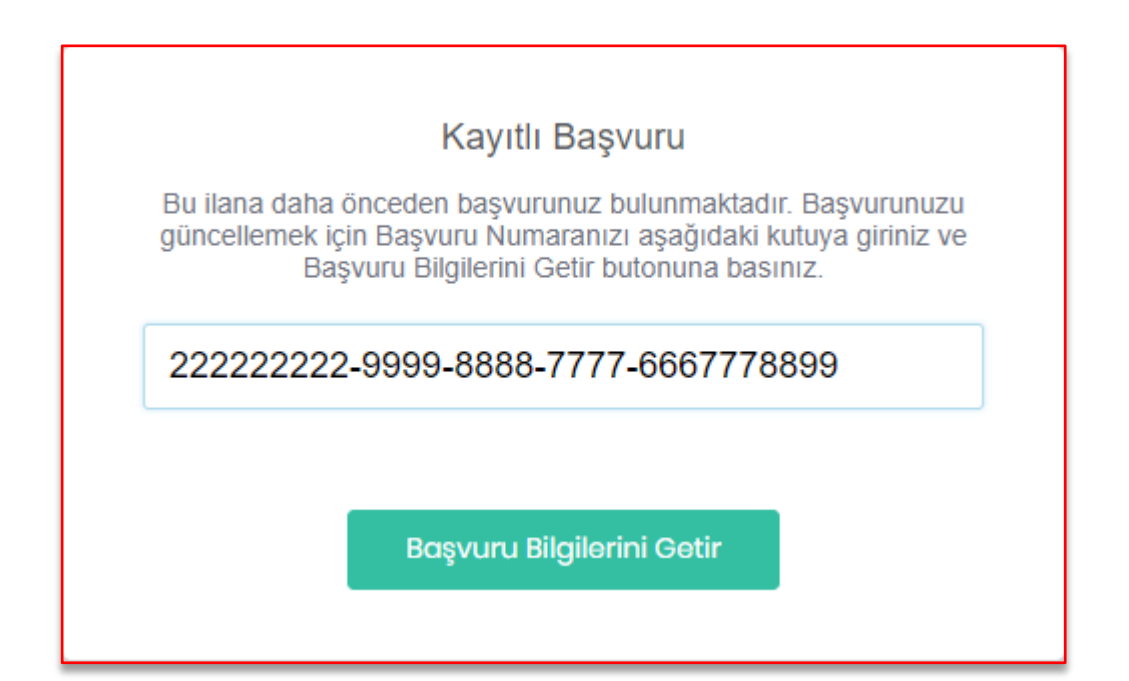

### **BAŞARILAR DİLERİZ**